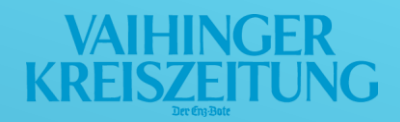

# ANLEITUNG

## Artikel speichern mit der VKZ ePaper App

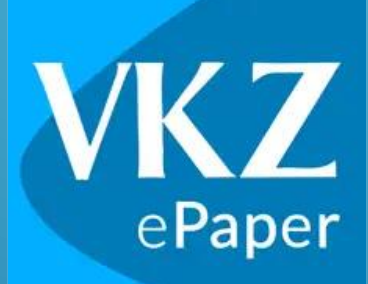

Diese Anleitung wurde mit einem iPhone 11 mit einer iOS-Version 16.6 erstellt. Je nach verwendeter iOS-Version kommt es zu einer Abweichung in den Darstellungen.

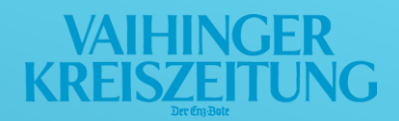

### Kurzversion:

- 1. Öffnen Sie den gewünschten Artikel in der VKZ ePaper App.
- 3. Anschließend finden Sie Ihren gespeicherten Artikel sowohl unter "Merkzettel" im Menü als auch in "Meine Ausgaben"
- 4. Wenn Sie einen Artikel nicht mehr gespeichert haben möchten, tippen Sie erneut auf das Stern Symbol.

## Langversion:

- 1. Öffnen Sie den gewünschten Artikel in der VKZ ePaper App.

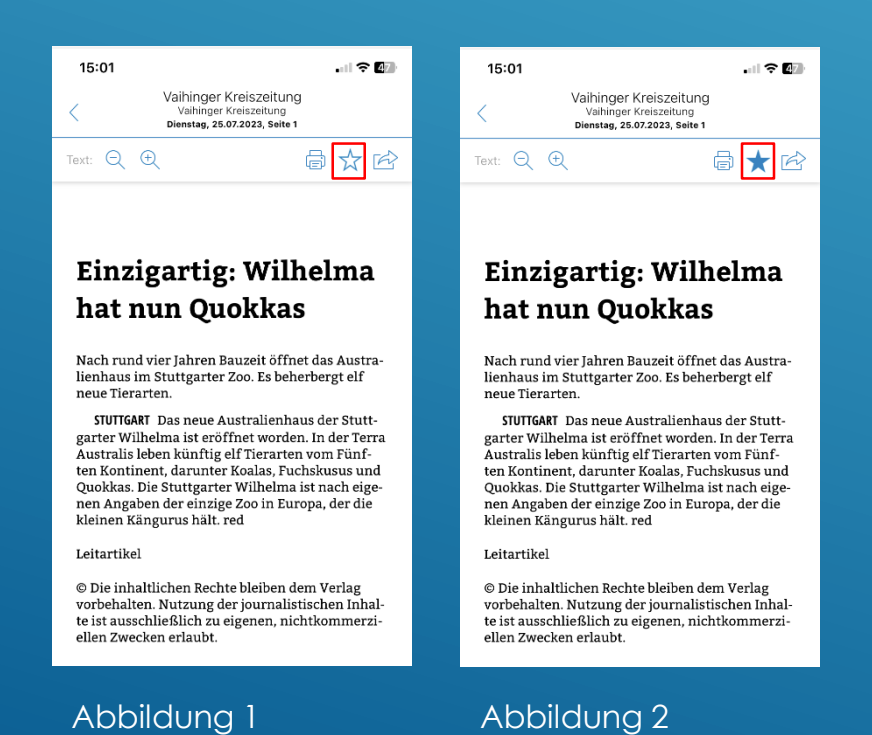

#### VAIHINGER KREISZEITUNG

3. Anschließend finden Sie Ihren gespeicherten Artikel sowohl unter "Merkzettel" (Abbildung 4) im Menü (Abbildung 5) als auch in "Meine Ausgaben". Das Menü erreichen Sie über die Kioskansicht (Abbildung 3)

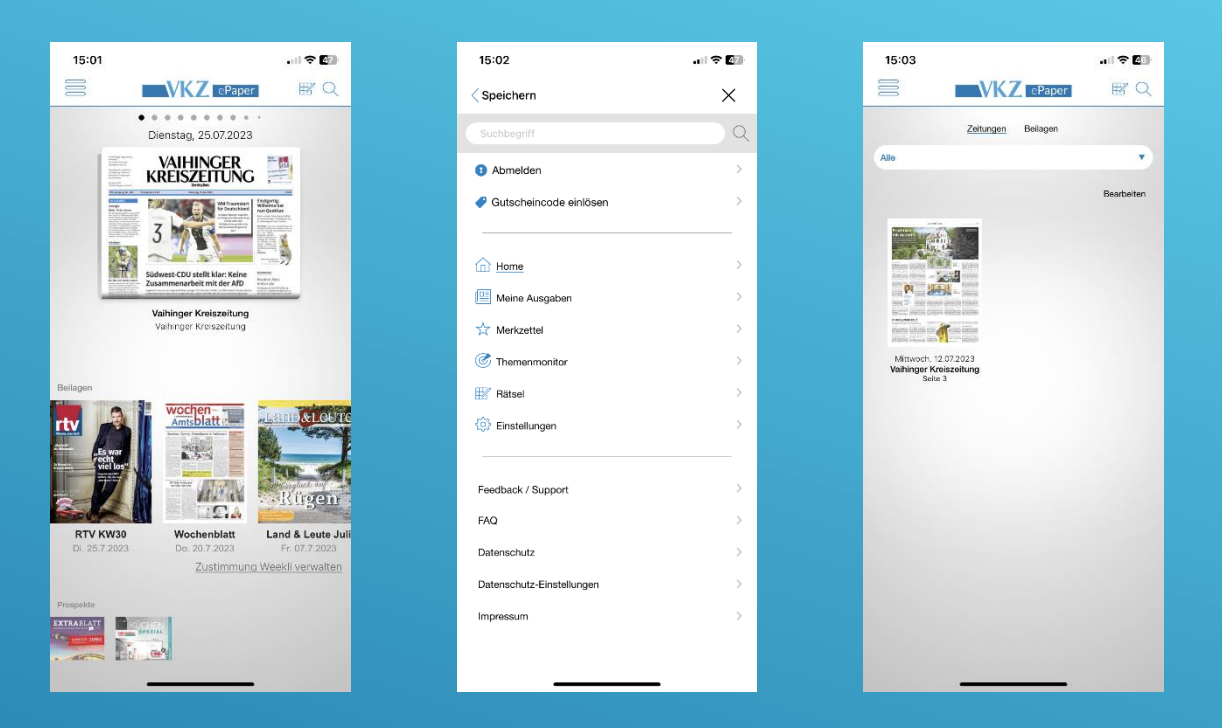

#### Abbildung 3

Abbildung 4

#### Abbildung 5

4. Wenn Sie einen Artikel nicht mehr gespeichert haben möchten, tippen Sie einfach erneut auf das Stern Symbol im Artikel.

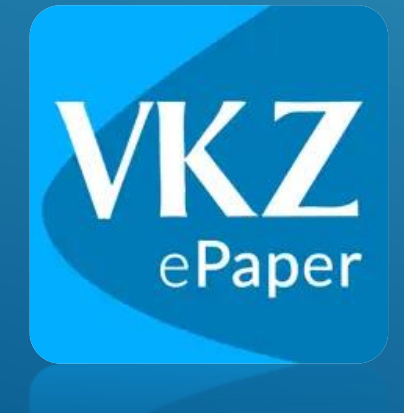

Wir wünsche Ihnen viel Freude beim Lesen des VKZ ePapers und stehen Ihnen für Fragen gerne zur Verfügung!

Ihre Vaihinger Kreiszeitung